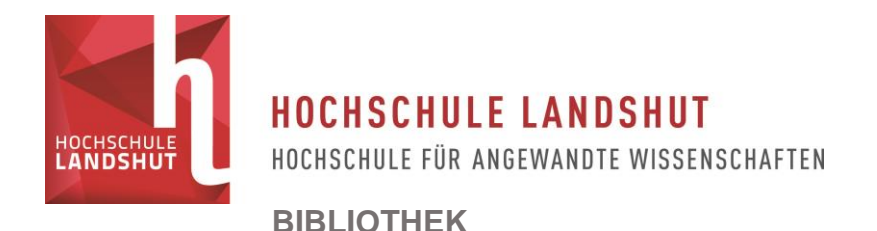

## Schritt-für-Schritt-Anleitung für Vormerkungen

Sie können entliehene Medien über den <u>Katalog</u> vormerken. Wählen Sie dazu auf unserer <u>Webseite</u> links im Menu den Punkt "Literatur suchen" aus, klicken Sie auf "<u>Zum Katalog</u>".

Suchen Sie nach dem gewünschten Medium, indem Sie zum Beispiel den Titel eingeben.

| Sucheingabe    |                   |    |
|----------------|-------------------|----|
|                |                   |    |
| Freie Suche    | •                 |    |
| und Verfasser  | •                 |    |
| und Titel      | Frühe bindung     |    |
| und Schlagwort |                   |    |
| und            |                   | •  |
|                | Zurücksetzen Such | en |

Eine Vormerkung ist bei Medien mit dem Status "entliehen bis: ... (gesamte Vormerkungen: ..)" möglich. Die Zahl gibt an, wie viele andere Nutzer das Medium bereits vorgemerkt haben.

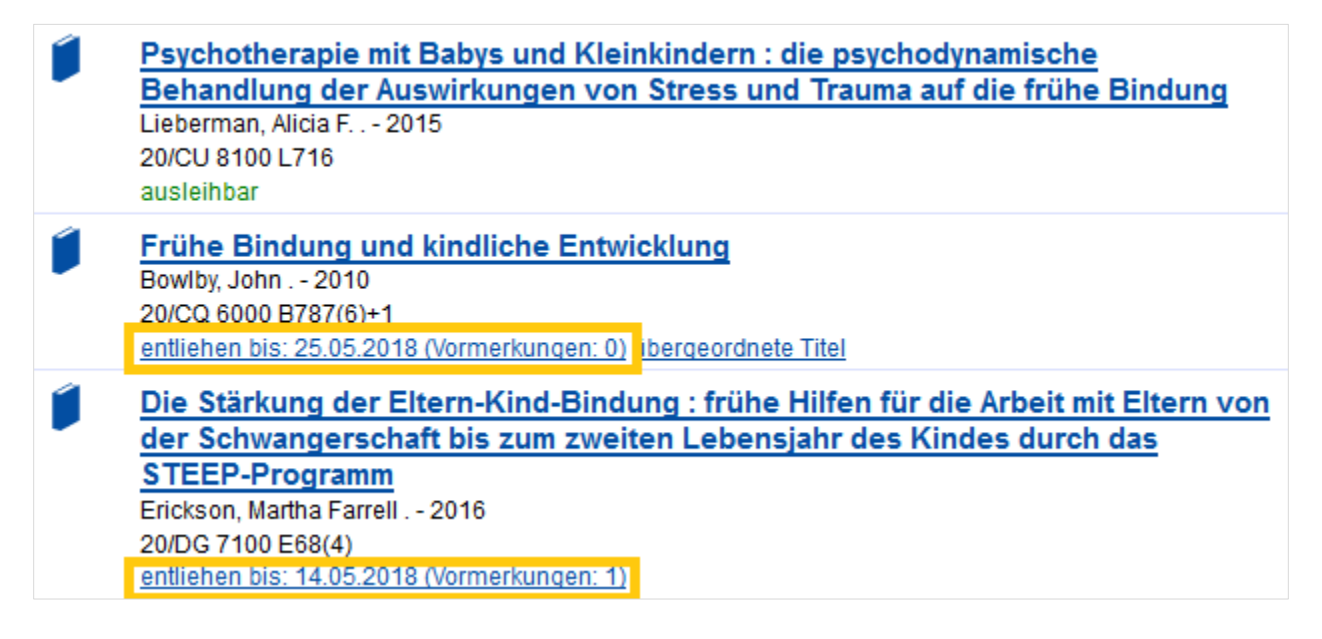

Wenn Sie den Titel direkt vormerken möchten, so klicken Sie einfach auf den Status "entliehen bis…" Für weitere Informationen klicken Sie zunächst auf den Titel des gewünschten Mediums.

In dieser Ansicht sehen Sie, wie viele Exemplare es gibt, bis wann diese jeweils entliehen und wie viele Vormerkungen vorhanden sind. So können Sie abschätzen, bis wann ein Exemplar verfügbar sein könnte.

| Die                                                               | Stärkung                                                                                                    | der Eltern-Kind                                                                              | l-Bindung         |                 |                           |                             |
|-------------------------------------------------------------------|----------------------------------------------------------------------------------------------------|----------------------------------------------------------------------------------------------|-------------------|-----------------|---------------------------|-----------------------------|
| frühe                                                             | Hilfen für die                                                                                                    | Arbeit mit Eltern vo                                                                         | n der Schwangersc | haft bis zum zv | weiten Lebensjahr des Kir | ndes <u></u>                |
| Verfa<br>Ausg<br>Erscl<br>Verla<br>Erscl<br>Umfa<br>ISBN:<br>Then | asser: <u>Ericks</u><br>abe: 4. Auflag<br>heinungsort:<br>g: Klett-Cotta<br>heinungsjahr<br>ang: 448 Seite<br>978360894<br>ha: <u>Elternbild</u> | on, Martha Farrell<br>ge<br>Stuttgart<br>: 2016<br>en :<br>5369<br>ung<br>enutzer fanden auc | h interessant:    |                 |                           |                             |
| €<br>€                                                            | Exemplare                                                                                                    | Verfügbarkeit                                                                                | mehr zum Titel    |                 |                           |                             |
| •                                                                 | Signatur<br>Leihstatus                                                                                                    |                                                                                              |                   |                 | Mediennummer              | Standort                    |
|                                                                   | 20/DG 7100<br>entliehen bi                                                                                                    | E68(4)<br>s: 14.05.2018 (Vorn                                                                | nerkungen: 1)     |                 | 034001315819              | Ausleihbestand Obergeschoss |
|                                                                   | 20/DG 7100<br>entliehen bi                                                                                                    | E68(4)+2<br>s: 05.06.2018 (Vorn                                                              | nerkungen: 1)     |                 | 034001364023              | Ausleihbestand Obergeschoss |

Um das Buch vorzumerken, klicken Sie auf den Reiter "Verfügbarkeit"

| Exemplare Verfügbarkeit    | mehr zum Titel |                                             |                  |
|----------------------------|----------------|---------------------------------------------|------------------|
| Lokaler Bibliotheksbestand |                | entliehen bis: 14.05.2018 (Vormerkungen: 1) | <u>vormerken</u> |

und anschließend auf "vormerken".

Zum Anmelden verwenden Sie bitte Ihre Bibliotheksnummer vom Studierenden- oder Benutzerausweis. Ihr Passwort, sofern Sie es nicht bereits geändert haben, ist Ihr Geburtsdatum, in der Form TTMMJJ.

| Exemplare                  | Verfügbarkeit mehr zum Titel                                                                                                    |
|----------------------------|----------------------------------------------------------------------------------------------------|
| Die Akt<br>Das Me<br>Ausga | tion wurde erfolgreich durchgeführt.<br>edium wurde für Sie an 2. Stelle vorgemerkt. Zentrale Ausleihe<br>beort: Zentrale Ausleihe |
| OK                         |                                                                                                    |

Sie erhalten nun die Information, dass das Medium für Sie vorgemerkt wurde. Sobald es für Sie verfügbar ist, erhalten Sie eine Benachrichtigung per E-Mail und können es an der Ausleihtheke in der Bibliothek abholen.

Die Vormerkung wird jetzt auch in Ihrem Benutzerkonto angezeigt:

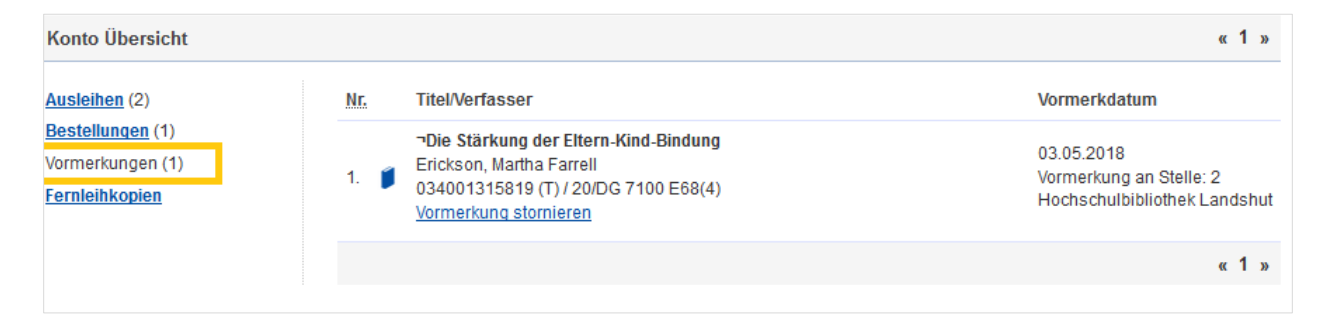

Bei Fragen können Sie sich gerne telefonisch unter +49 (0)871 - 506 160 oder per E-Mail an <u>ausleihe(at)haw-landshut.de</u> an uns wenden.